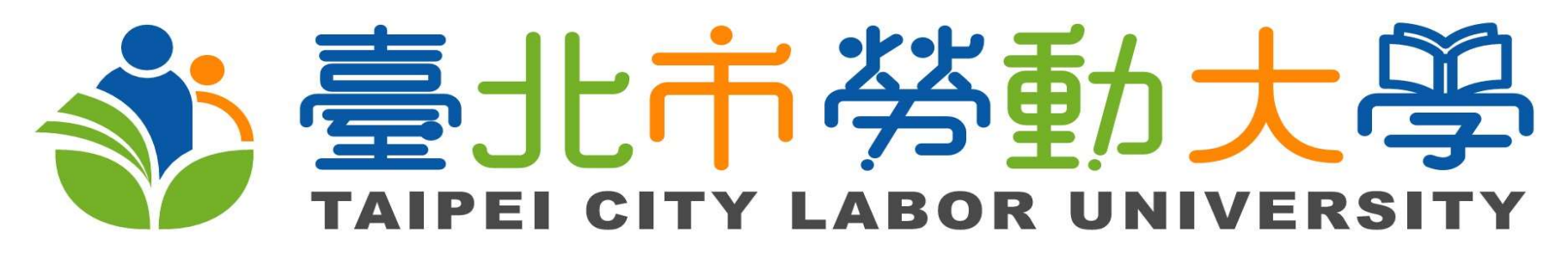

# 註冊及課程搜尋

https://lc.arpa.bola.gov.taipei/web/LaborCollege/index

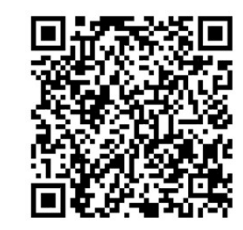

1

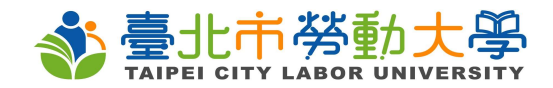

# 一、註冊

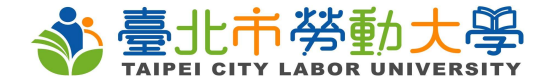

# (一)電腦版

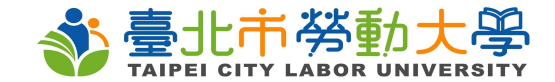

#### 第一步:至勞動大學網站,點選登入

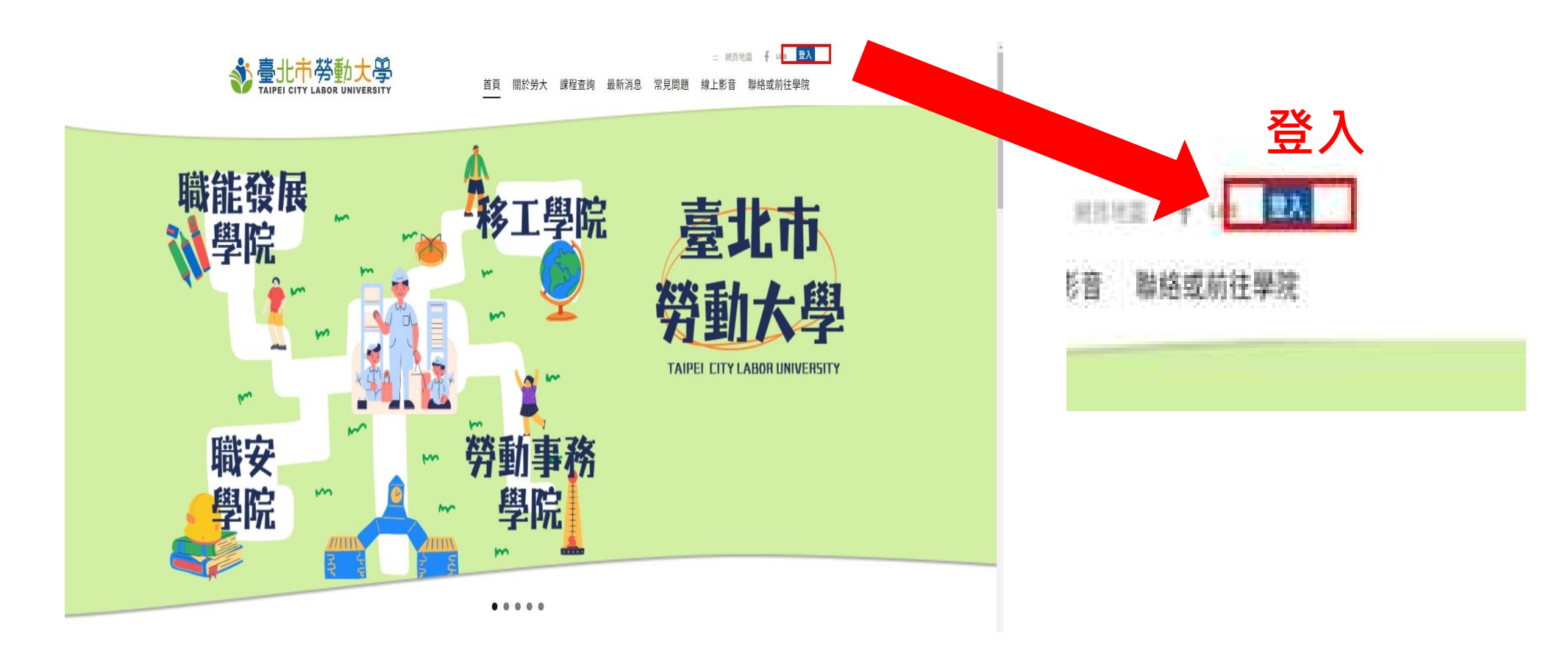

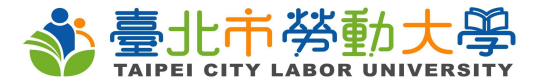

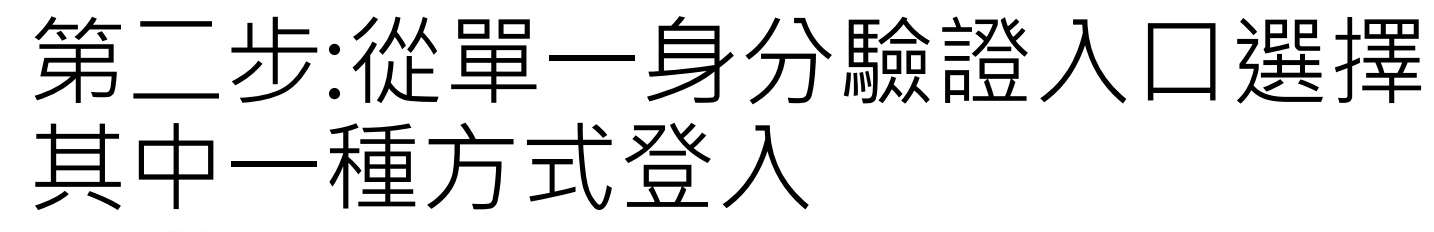

Alpel 基地市政府 單一身分驗證入口

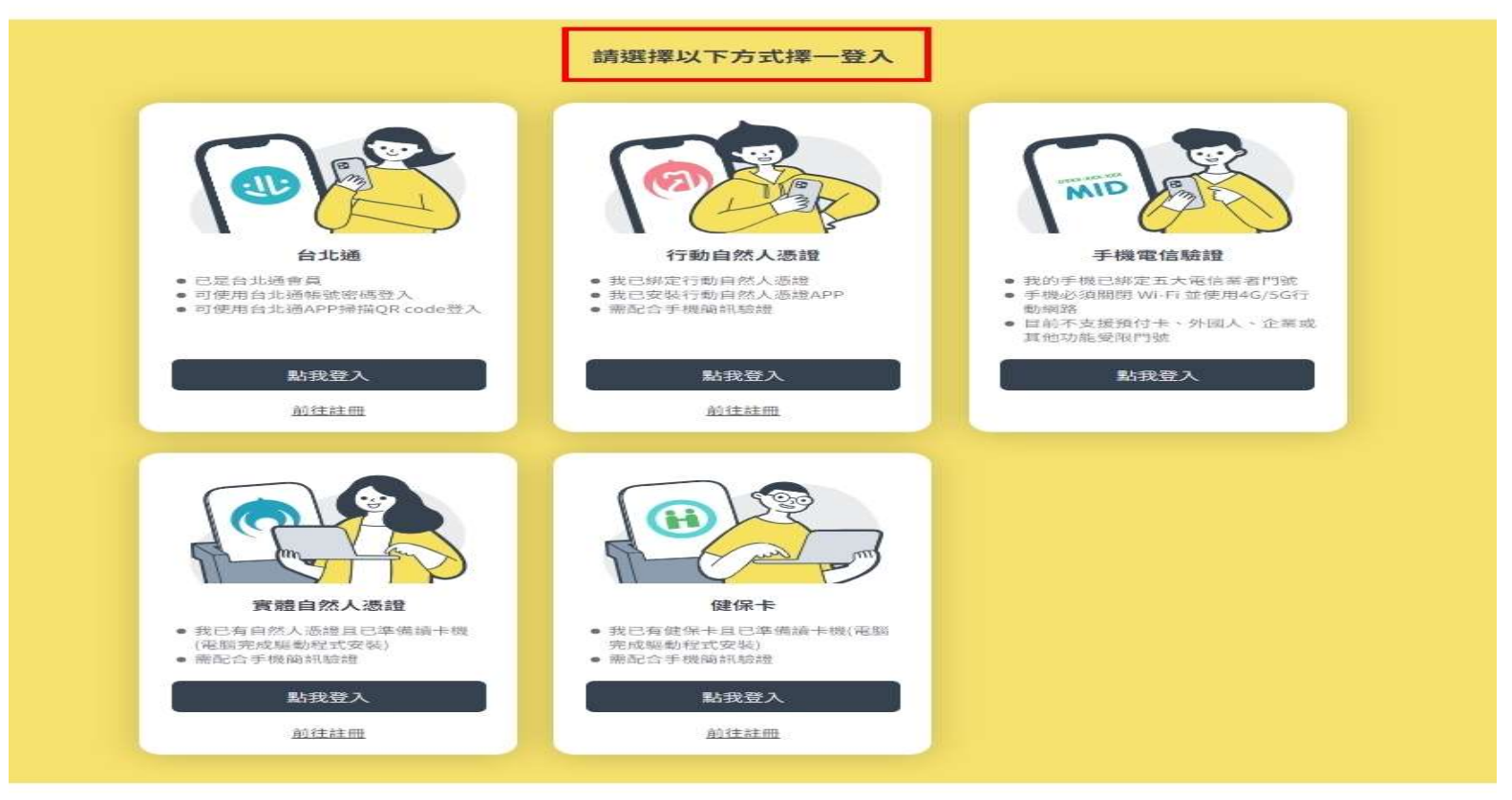

◎ 地址:110204臺北市信義區市府路1號

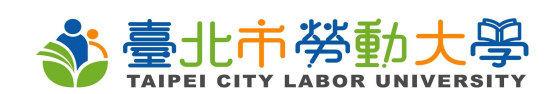

#### 第三步:已有台北通帳號就按 「點我登入」,若無台北通帳 號,請點選「前往註冊」

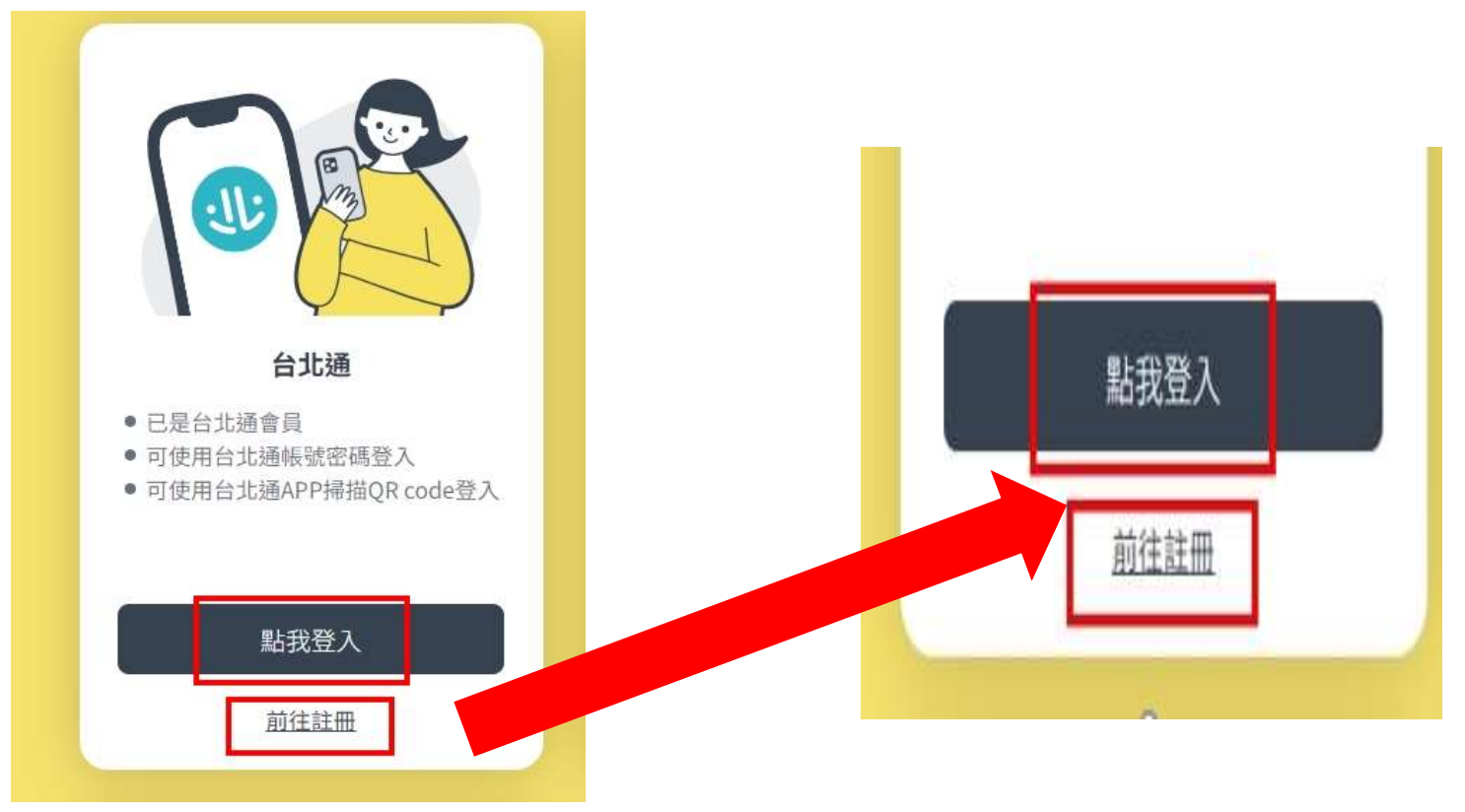

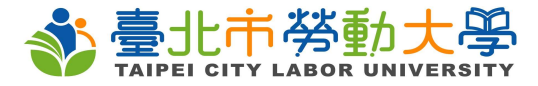

# 第三步:台北通註冊方式(若有台北通註冊 問題,請致電27208889分機8585客服)

2024/7/23 下午1:02

臺北市政府資訊局-台北通-如何申請註冊成為台北通會員?

▲首頁 > 常見問答 > 台北通

台北通

#### 如何申請註冊成為台北通會員?

您可以透過網站或台北通APP完成會員註冊。

#### APP可透過以下3種方式(<u>APP下載連結頁</u>]:

1. 手機門號驗證:

手機門號驗證係透過電信公司資料進行身分驗證。因此門號需登記於驗證本人名下、為月租型門號(不含二類電信)且非公司或公務機關門號。操作步驟說明如下:
(1)請於APP註冊選擇手機門號註冊‧閱讀注意事項及個資使用聲明。
(2)輸入個資填寫包含身分證號、姓名、生日及手機號碼。
(3)驗證操作者是否為裝置持有人(請依平常習價解鎖手機即可‧例如輸入密碼、指紋或畫出圖形等。)
(4)設定密碼。
詳請參考操作步號 聲。(首頁->功能教學與Q&A->新手上路功能教學->註冊->APP手機版->手機門號驗證)

```
    9分證驗證:需拍攝並上傳身分證正反面,操作步驟如下:
    (1)請於APP註冊選擇身分證註冊,閱讀注意事項及個資使用聲明。
    (2)拍攝身分證正面及反面。
    (3)確認註冊資料是否正確、符合身分證資訊,進行修改或送出。
    (4)設定帳號(手機或email)及密碼。
    詳請參考提作步號 3。(首頁->功能教學與Q&A->新手上路功能教學->註冊-
```

https://doit.gov.tainei/News\_Content.aspv2n=EE602DRE24B3E79E8sms=87415A8R9CE81B168s=87483ACB43C87C87

2024/7/23下午1.02 夏北市政府資訊局-台北逓-如何申請註冊成為台北通會員? >APP手機版->身分證驗證)

 居留證驗證:若您的居留證是屬於卡片形式,您將可透過此方式進行註冊。 需拍攝並上傳居留證正反面,操作步驟如下:
 (1)請於APP註冊選擇居留證註冊,閱讀注意事項及個資使用聲明。
 (2)拍攝居留證正面及反面。
 (3)確認註冊資料是否正確、符合居留證資訊,進行修改或送出。
 (4)設定帳號(手機或email)及密碼。

網頁:

<u>自然人憑證讀卡驗證</u>
 <u>身分證驗證</u>
 <u>身分證驗證</u>
 (居留證驗證
 3.市民服務大平台(台北通金質會員驗證申請

 4. 臨欄驗證(臺北市各區公所)

已透過市民服務大平台或身分驗證申請註冊加入會員,超過時間沒有收到審核通知,怎麼辦? What should へ I do if I applied for membership through Citizen Grand Platform or Identity Verification Procedure but have not received the results of evaluation by the expected deadline?

2/2

請透過登入市民服務大平台-線上進度查詢服務進度,或致電客服(1999外縣市02-27208889)轉8585。 身分證驗證:致電客服(1999外縣市02-27208889)轉8585。

https://doit.gov.taipei/News\_Content.aspx?n=EF602DBE24B3E79F8sms=87415A8B9CE81B168s=87483ACB43C87C87

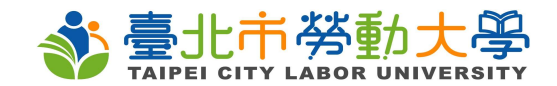

#### 第四步:按「點我登入」後,進到台 北通頁面,「點擊掃描QRCODE進 行登入」

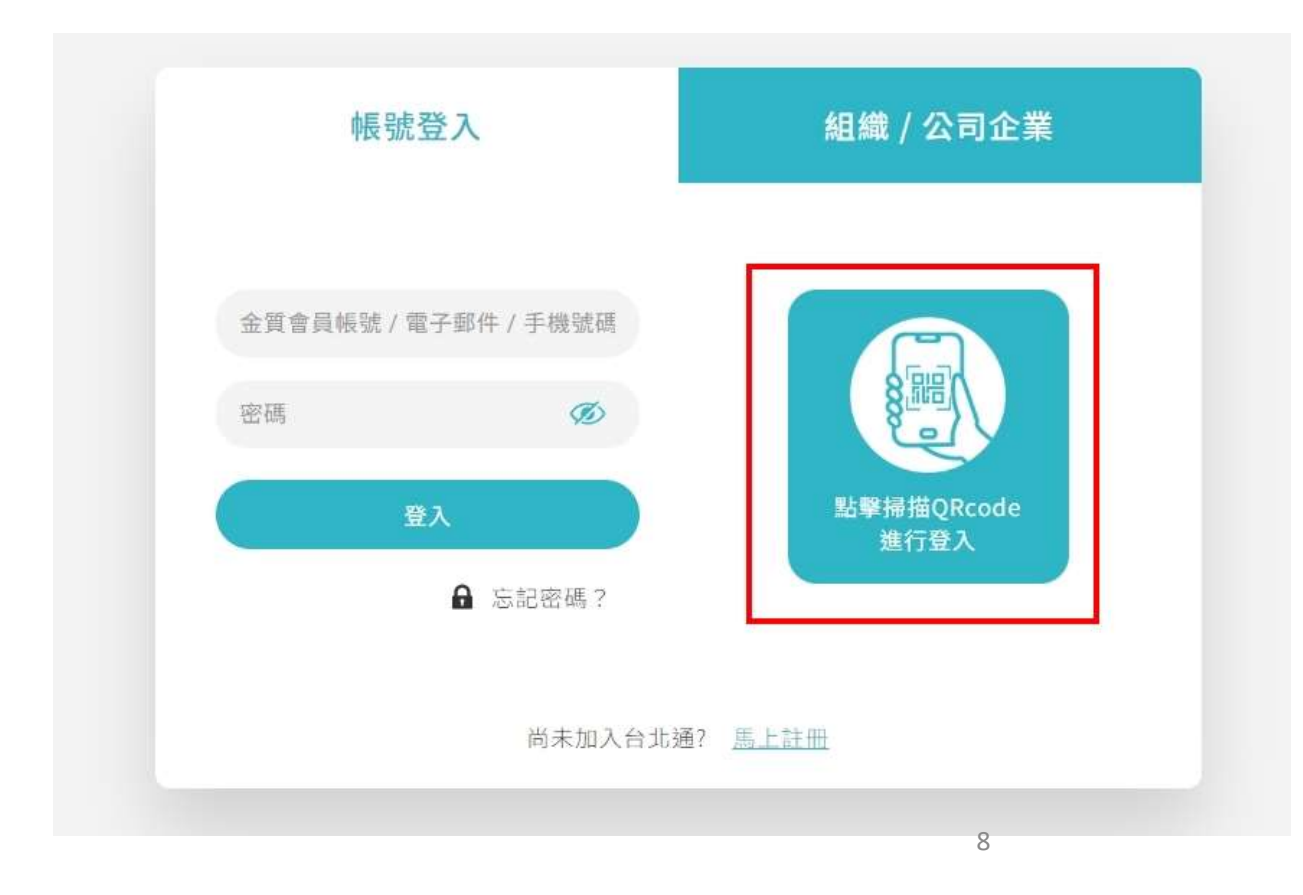

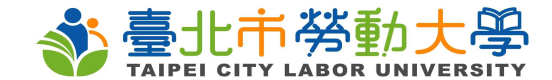

#### 第五步:點選同意,進入註冊畫面

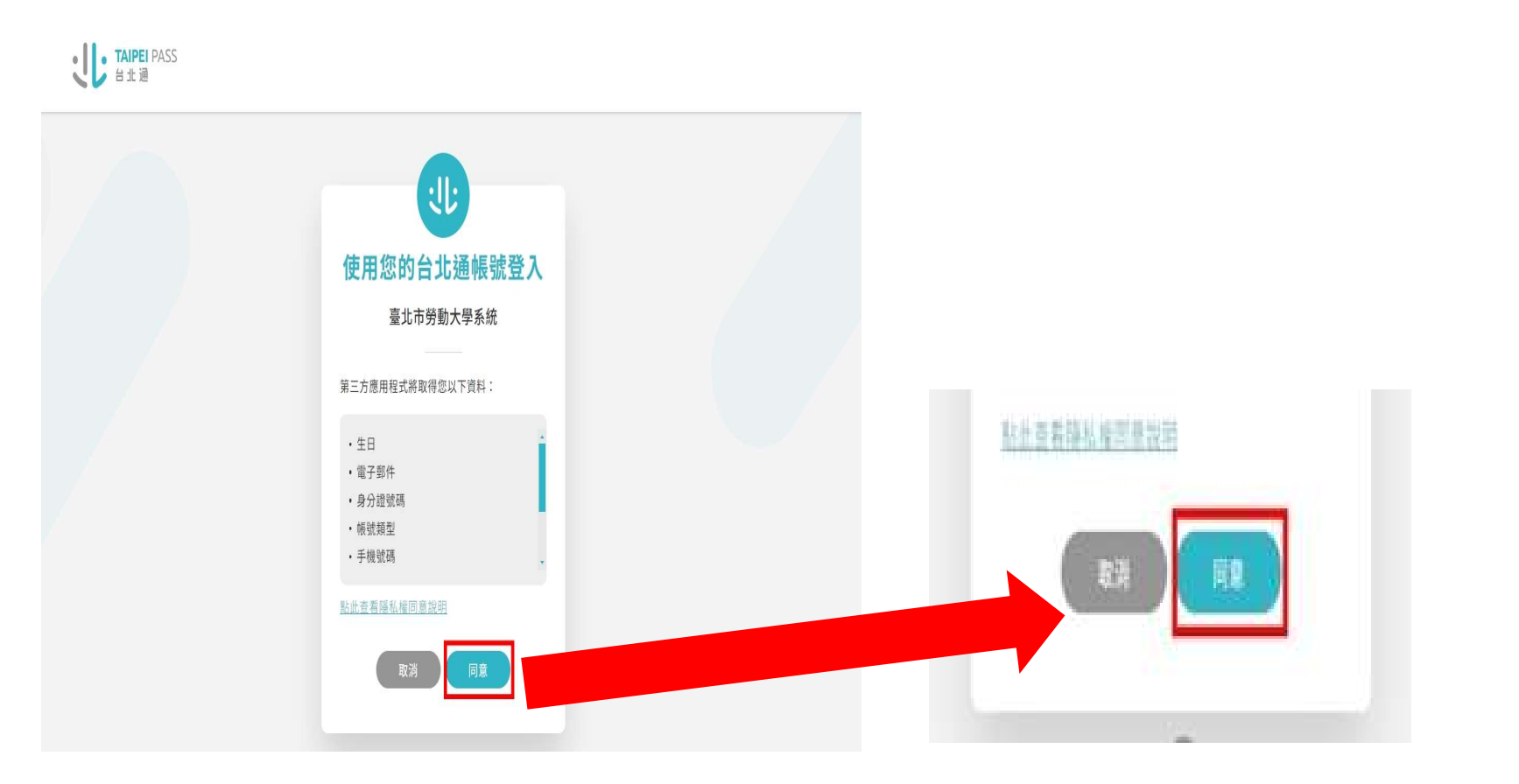

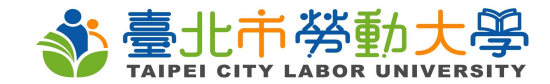

### 第六步:點擊OK開始註冊

| . 吉川          |                               |                        | ::: 網頁地圖 🧍 🖬   | NE 登入 |                         |   |
|---------------|-------------------------------|------------------------|----------------|-------|-------------------------|---|
|               |                               | 首頁 關於勞大 課程查詢 最新消息      | 常見問題 線上影音 聯絡或前 | i往學院  |                         |   |
| :: / 首頁 / 會員主 | 這頁 / 會員註冊                     |                        |                |       |                         |   |
| Г             | 歡                             | 迎您使用本系統,完成註冊後即可進行課程報名。 |                |       | 歡迎您使用本系統,完成註冊後即可進行課程報名。 |   |
| EX<br>国       | 2名 ^                          |                        |                |       |                         | ( |
| 身             | 3份證字號<br>3留證統一證號 * F133383092 |                        |                |       |                         |   |
| ±             | 生年月日 *                        | <b>一</b> 手機 *          |                |       |                         |   |
| E             | mail *                        | 寄送驗證碼                  |                |       |                         |   |
| 13            | -/// TA125TT -                | 4-5-11- 那会主政           |                |       |                         |   |

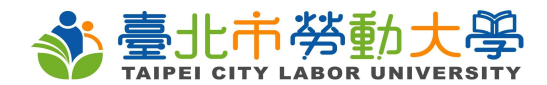

#### 第七步:填寫個人資料

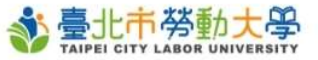

| 姓名"              |                 |     | 性別"        | ○男○女● | 其他 |
|------------------|-----------------|-----|------------|-------|----|
| 國籍 *             | ● 中華民國籍 ○ 外國籍   |     |            |       |    |
| 身份證字號<br>居留證統一證號 | 身分證字號           | 會自  | 1動帶入       |       |    |
| 出生年月日 *          |                 | Ħ   | 手機。        |       |    |
| Email *          |                 |     | 寄送驗證碼      |       |    |
| 信件驗證碼*           |                 |     | 按此驗證       |       |    |
| 戶籍地址 *           | 請選擇縣市   ▼       | 請選擇 | 亍政區        | •     |    |
| 通訊地址 *           | 請選擇縣市   ▼       | 請選擇 | 亍政區        | •     |    |
|                  | ◎ 通訊地址同戶籍地址     |     |            |       |    |
| 工作地址 *           | (或略) (或略) (前) 有 |     |            |       |    |
| 學歷 *             | 請選擇             | •   | 學校(可填省略) * |       |    |
| 畢業狀態             | 「請選擇            | •   | 就業狀況 *     | 請選擇   | •  |
|                  |                 |     |            |       |    |
|                  | 返回              |     |            | 設計研研  |    |

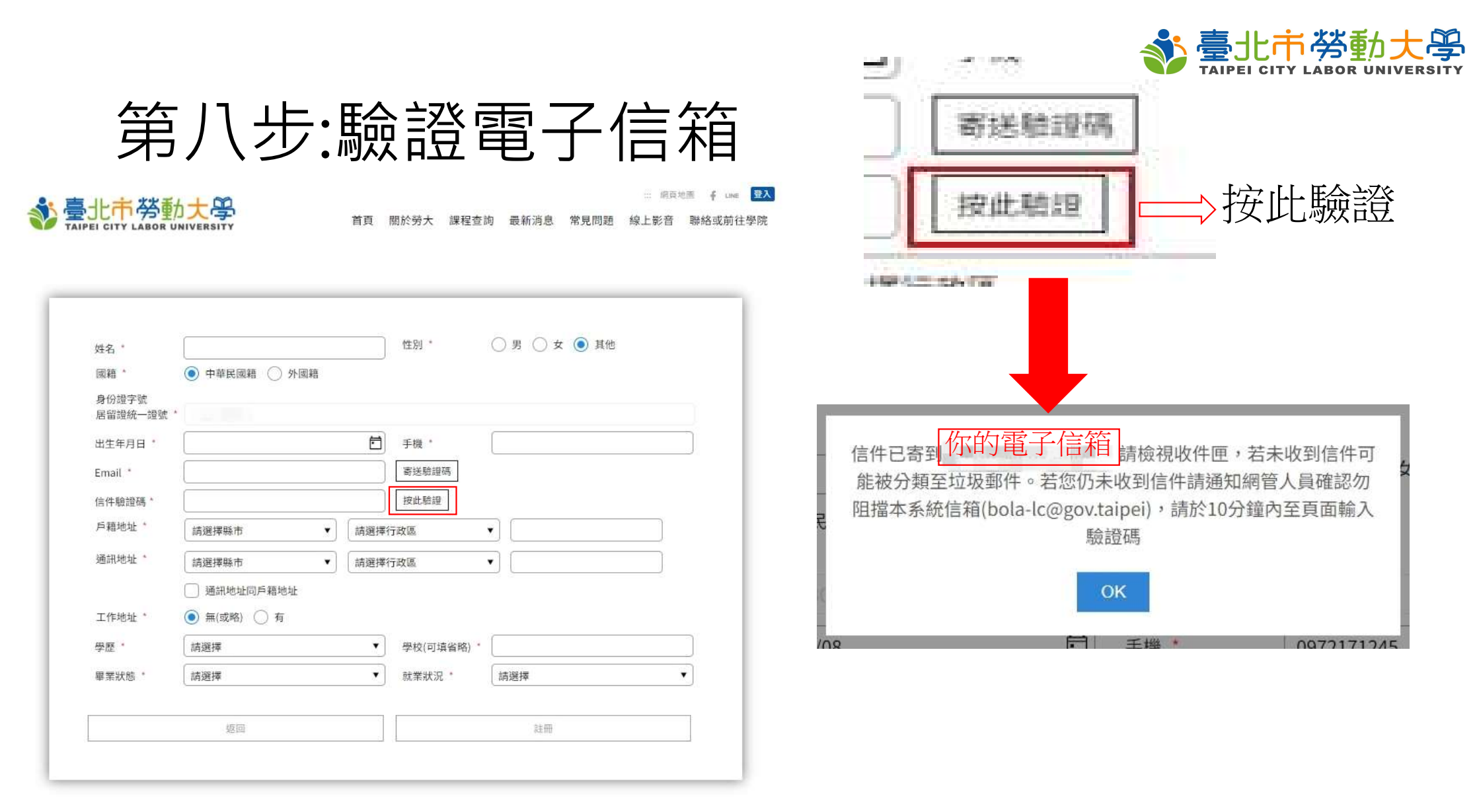

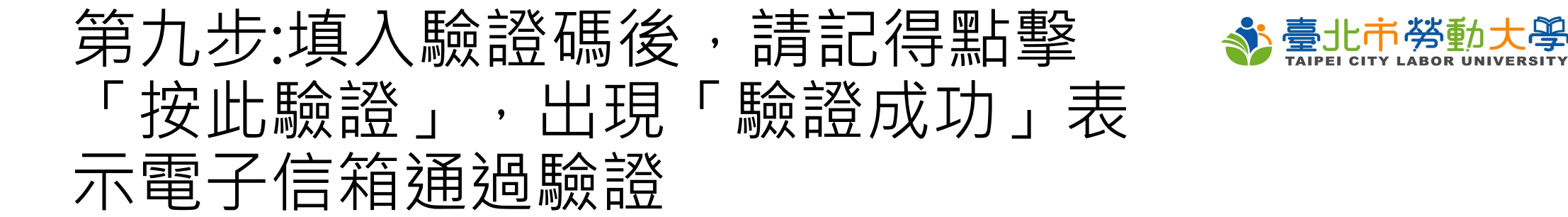

… 網頁地图 ∳ LINE 登入

0. == 11 -= ekek = 1 1 00

|                    |                     | 姓名 *    |                  | 性別*    | ● 男 ○ 女 ○ 其他 |
|--------------------|---------------------|---------|------------------|--------|--------------|
|                    |                     | 國籍 *    | ● 中華民國籍 ○ 外國籍    |        |              |
| 姓名"                | 性別* 9男 女 10 其他      | 身份證字號   |                  |        |              |
| 國籍 *               | ● 中華民國籍 ○ 外國籍       | 居留證統一證號 |                  |        |              |
| 身份證字號<br>居留證統一證號 * | ( Dar ages          | 出生年月日 * | E E              | 手機 *   |              |
| 出生年月日 *            | <b>一</b> 手機 *       | Email * |                  | 灾洋险透证  | -            |
| mail *             | 寄送驗證碼               | Email   |                  | 可及或或如何 |              |
| 言件驗證碼*             | 按此驗證                | 信件驗證碼 * |                  | 按此驗證   |              |
| 戶籍地址 *             | 請選擇縣市 ▼   請選擇行政區 ▼  |         | 隐避武力             |        |              |
| 通訊地址 *             | 請選擇縣市 ▼   請選擇行政區 ▼  |         | 制以12月以4月         |        |              |
|                    | □ 通訊地址同戶籍地址         | 戶籍地址 *  | 請選擇縣市        請選擇 | 行政區    | ۲            |
| 工作地址 *             | ● 無(或略) ○ 有         | 泽甸地市 *  |                  |        |              |
| 學歷"                | (請選擇 ▼ 學校(可填省略)*    | 地叫地名    | 請選擇縣市    ▼  請選擇  | 行政區    |              |
| 畢業狀態 *             | 「請選擇 ▼ 就業状況。 「請選擇 ▼ |         | 通訊地址同戶籍地址        |        |              |
|                    | 坡回 註冊               | 工作地址 *  | ● 無(或略) ─ 有      |        |              |

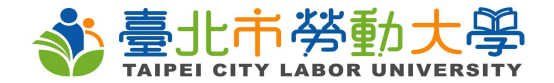

第十步:資料填寫完畢後,請點擊註冊 鍵,即會出現註冊成功的方框,將會自 動跳轉到「臺北市勞動大學」網站首頁

|    |      |      |      |      | 網頁:  | em f | LINE | 登入 |
|----|------|------|------|------|------|------|------|----|
| 首頁 | 關於勞大 | 課程查詢 | 最新消息 | 常見問題 | 線上影音 | 聯絡可  | 见前往  | 學院 |

| 姓名"                |                 | 性別。 リリング (1) 其他 |
|--------------------|-----------------|-----------------|
| 國籍 *               | ● 中華民國籍 ○ 外國籍   |                 |
| 身份證字號<br>居留證統一證號 * |                 |                 |
| 出生年月日 *            |                 | 手機              |
| Email *            |                 | 寄送驗證碼           |
| 信件驗證碼*             |                 | 按此驗證            |
| 戶藉地址 *             | [請選擇縣市 ▼ ] 請選擇得 | 行政區 🔺           |
| 通訊地址*              | 請選擇縣市           | 行政區             |
|                    | 通訊地址同戶籍地址       |                 |
| 工作地址*              | ● 無(或略) ○ 有     |                 |
| 学歴 *               | 請選擇    ▼        | 學校(可填省略) *      |
| 畢業狀態               | 「請選擇 ▼          | 就業狀況 * 詞選擇 ▼    |
|                    | 坂回              | 註冊              |

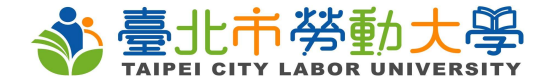

## (二)手機版

#### 第一步:點擊「登入」

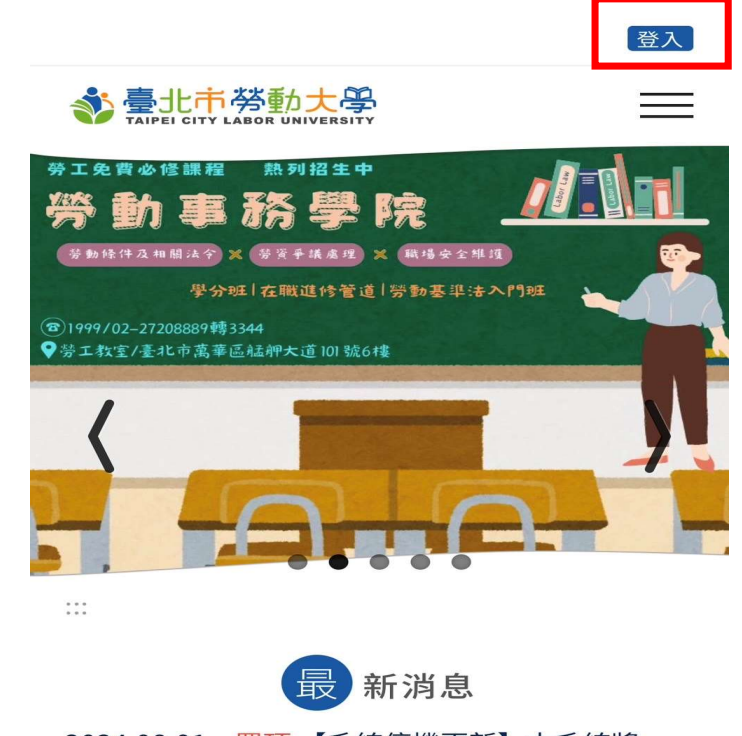

2024.08.01 - 置頂【系統停機更新】本系統將…
2024.07.24 - 置頂臺北市勞動大學註冊及課程…
2024.07.15 - 臺北市勞動檢查處賡續辦理臺北市…

2024.07.09 - 臺北市職能發展學院113年度下半…

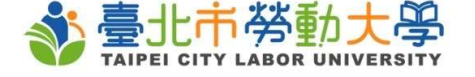

|    | <br> |  |
|----|------|--|
| 10 |      |  |

登入

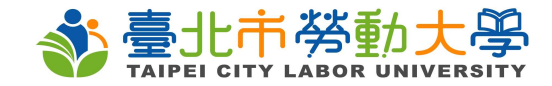

#### 第二步:點擊「點我登入」,頁面 跳轉至手機電信驗證個資保護聲明

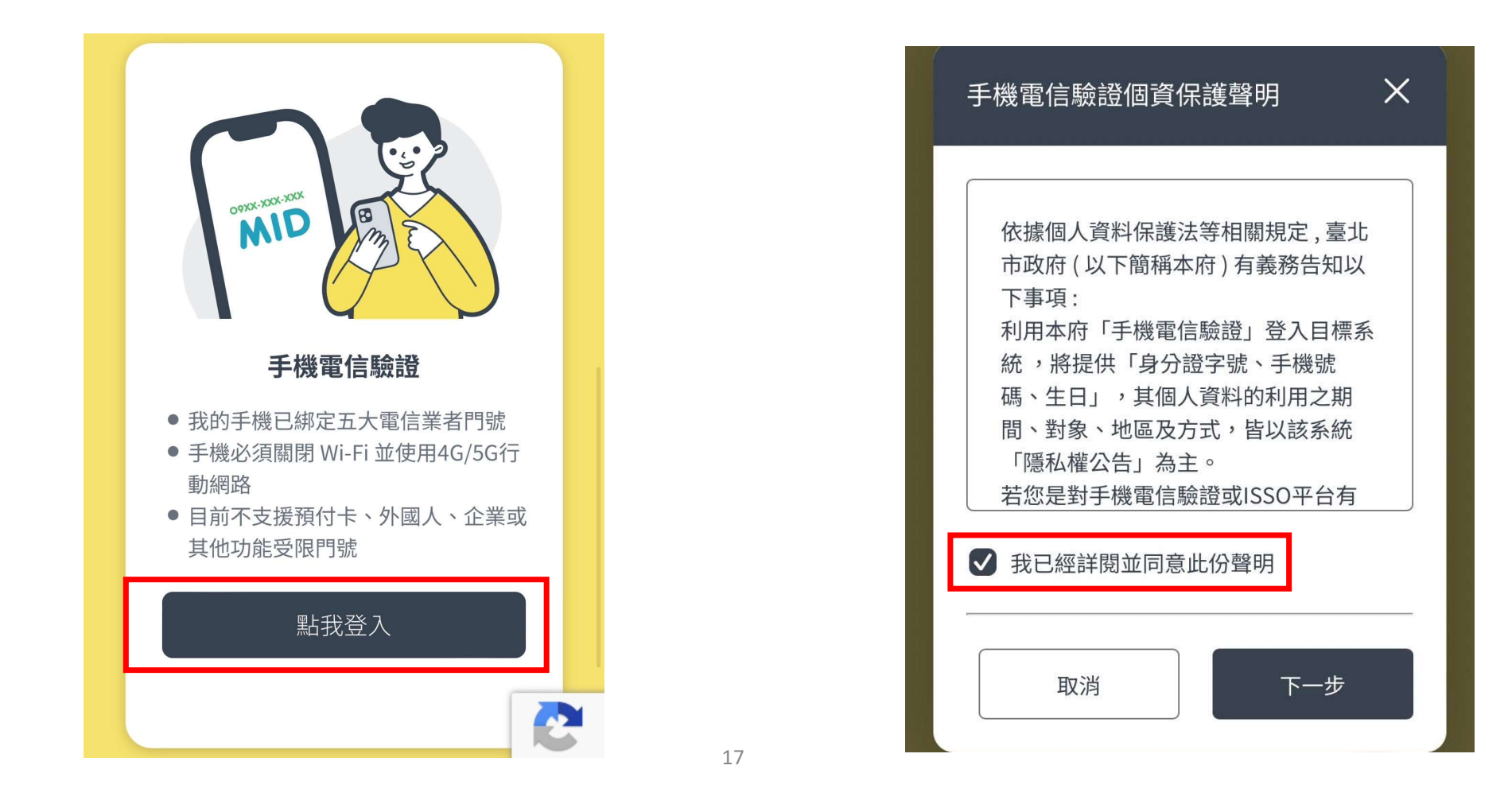

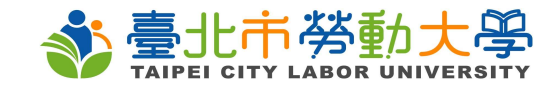

#### 第三步:填寫個人資料,點擊下一步 會收到驗證碼簡訊,填入驗證碼後再 點擊下一步

| 手機電信驗證登入                 |
|--------------------------|
| 1 2 3                    |
| 身分證字號*                   |
| 請輸入您的身分證字號               |
| 手機號碼*                    |
| 請輸入您的手機號碼                |
| 生日*                      |
| 2017 \$ / 1 \$ / 1 \$    |
| 手機號碼電信業者*                |
| 請選擇電信業者 ᅌ                |
| 我已經詳閱並同意 <u>行動身分識別條款</u> |
| 取消下一步                    |

| X<br>MID<br>MID |
|-----------------|
| 手機電信驗證登入        |
| 13              |
| 手機號碼驗證*         |
| 手機號碼<br>(47)    |
| 簡訊驗證碼*          |
| 請輸入六位數驗證碼       |
| 取消下一步           |

18

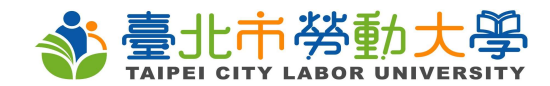

### 第四步:開始填寫個人資料

| 歡迎您使用本系統, | 完成註冊後即可進行課程報<br>名。 |
|-----------|--------------------|
|           | OK                 |

| 参臺北市勞動大學           |
|--------------------|
| 姓名 *               |
|                    |
| 1生另し *             |
| ○ 男 ○ 女 ○ 其他       |
| 國籍 *               |
| ○ 中華民國籍 ○ 外國籍      |
| 身份證字號<br>居留證統一證號 * |
|                    |
| 出生年月日 *            |
|                    |
| 手機 *               |
|                    |
| Email *            |
|                    |
| 寄送驗證碼              |
| 信件驗證碼 *            |
|                    |
| 按此驗證<br>⋧產訊 ₩ +L * |

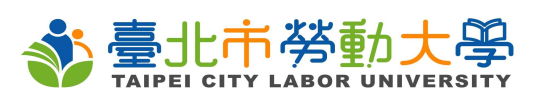

| 第五步:驗證電子信箱,<br>寄送驗證碼,驗證碼填寫                                               | 點擊<br>記畢<br>完畢                                                            |
|--------------------------------------------------------------------------|---------------------------------------------------------------------------|
| 後,請記得點擊「按此驗證<br>出現「驗證成功」才是有                                              | 認<br>通<br>過                                                               |
| 驗證。<br>你的電子信箱                                                            | 信件驗證碼 *<br>填入驗證碼<br>按此驗證<br>驗證成功<br>戶籍地址 *                                |
| 信件已寄到 <b>,</b> ,請檢視收<br>件匣,若未收到信件可能被分類至垃圾郵件。若您<br>仍未收到信件請通知網管人員確認勿阻擋本系統信 | 請選擇縣市     ▼       請選擇行政區     ▼                                            |
| 箱(bola-lc@gov.taipei),請於10分鐘內至頁面輸入驗證碼                                    | 通訊地址 *<br>請選擇縣市 ▼<br>請選擇行政區 ▼                                             |
| OK                                                                       | <ul> <li>□ 通訊地址同戶籍地址</li> <li>工作地址 *</li> <li>○ (二四) (二四) (二 )</li> </ul> |
|                                                                          | 20 無(或略) (有) 萬麻 *                                                         |

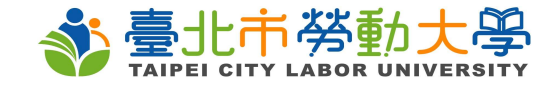

|                                                                | 参臺北市勞動大學<br>TAIPEI CITY LABOR UNIVERSITY |
|----------------------------------------------------------------|------------------------------------------|
|                                                                |                                          |
|                                                                | 請選擇縣市                                    |
| <b>第</b> 77步:資料項舄                                              | 請選擇行政區                                   |
|                                                                |                                          |
| 元芈恆,弱和掌                                                        | 工作地址 *                                   |
| 「註冊」,後即會                                                       | ● 無(或略) ○ 有                              |
|                                                                | 學歷 *                                     |
| 白 新 账 輔 石 苦 百 .                                                | 請選擇                                      |
| 日 刧 屷 特 土 日 只 '                                                | 學校(可填省略) *                               |
| 印 可 閂 # ム 報 夕 津 和 。                                            |                                          |
| 「「「」」「「「」」「「」」」「「」」」「「」」」「「」」」「「」」」「「」」」「「」」」「」」」「」」」「」」」「」」」」 | 畢業狀態 *                                   |
|                                                                | 請選擇                                      |
|                                                                | 就業狀況 *                                   |
|                                                                |                                          |

21

| 請選擇縣市    ▼   |
|--------------|
| 請選擇行政區    ▼  |
|              |
| C作地址 *       |
| ) 無(或略) () 有 |
| 基歷 *         |
| 請選擇    ▼     |
| 整校(可填省略) *   |
|              |
| 建業狀態 *       |
| 請選擇    ▼     |
| t業狀況 *       |
| 請選擇    ▼     |
|              |
| 返回 註冊        |
|              |

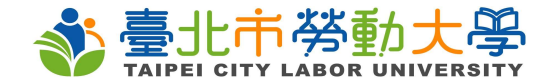

#### 二、課程搜尋 以勞動事務學院為例

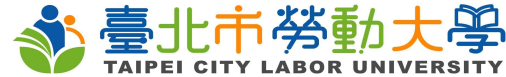

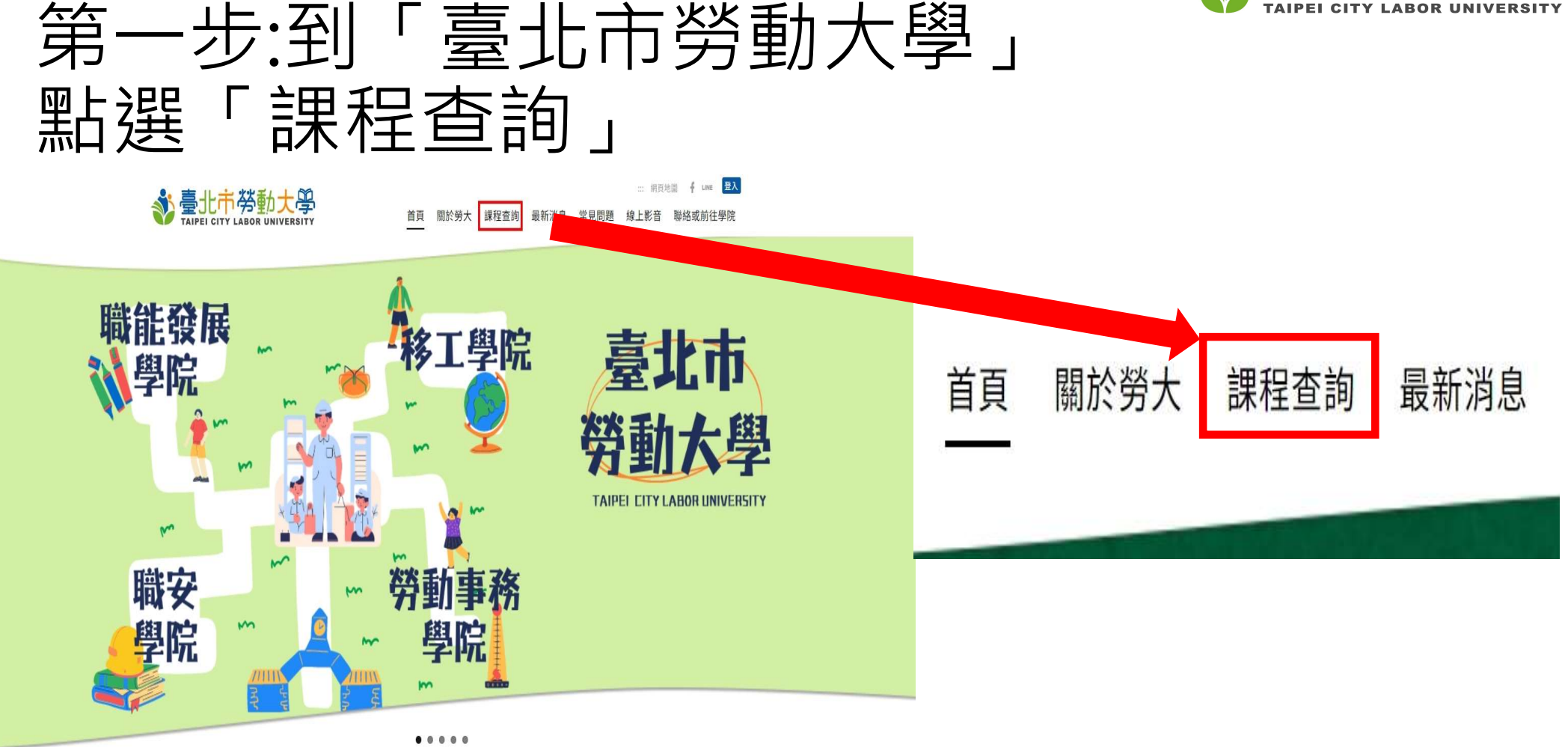

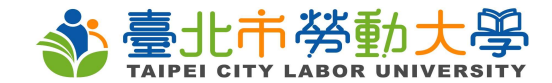

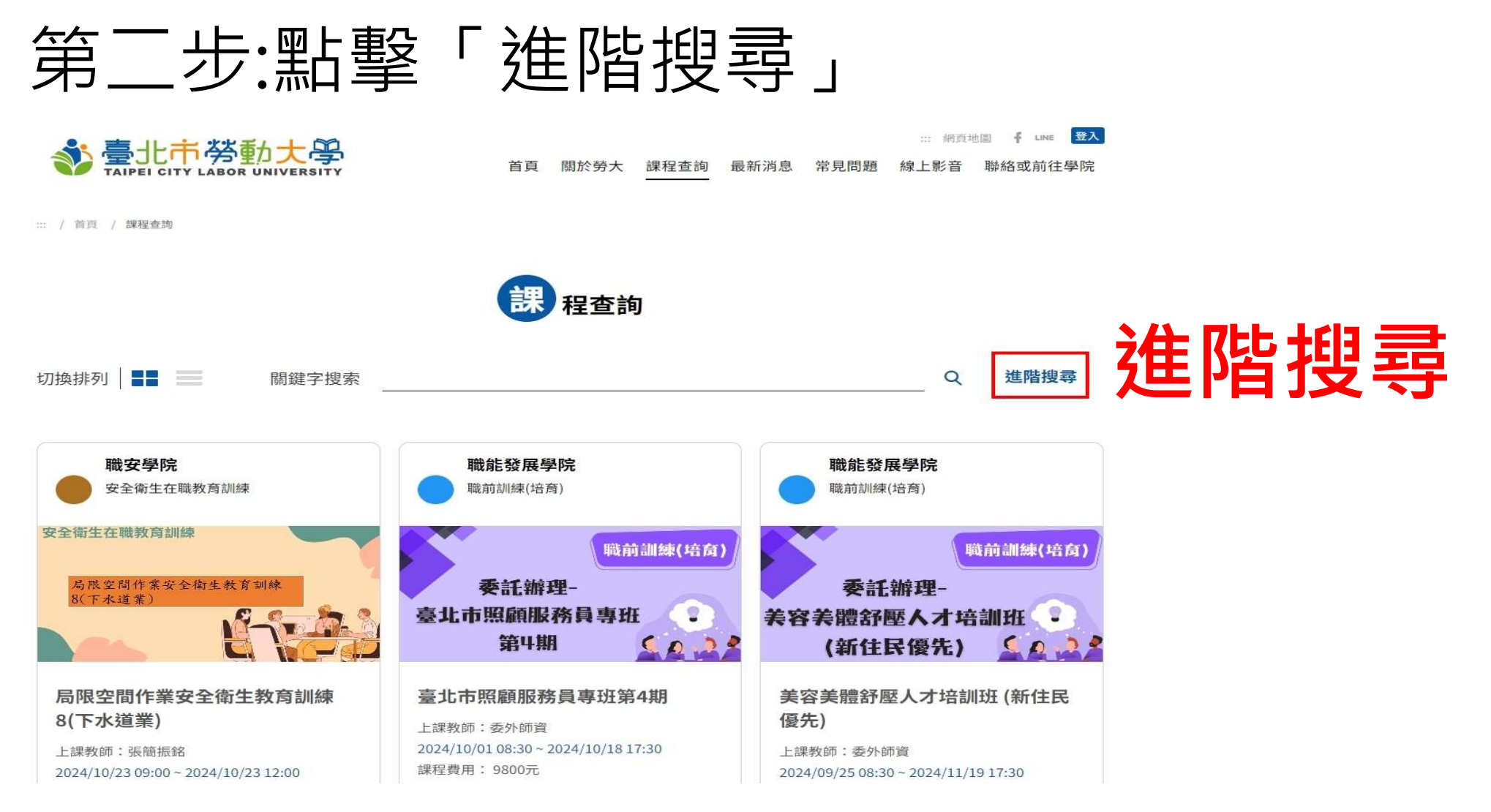

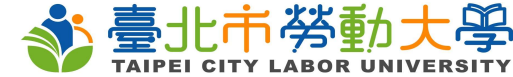

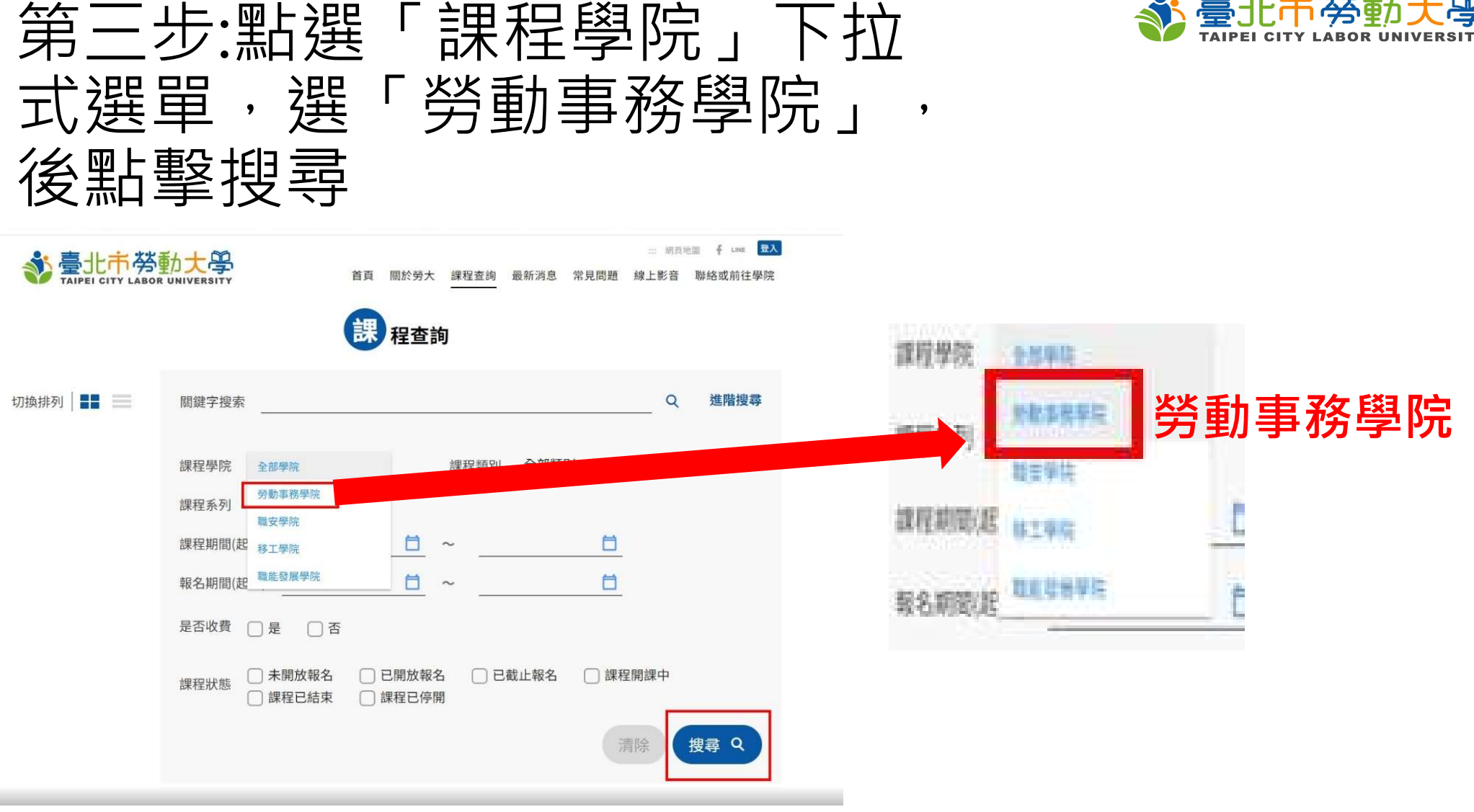

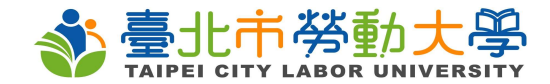

### 第四步:搜尋後即會跑出 「勞動事務學院」課程

課程查詢

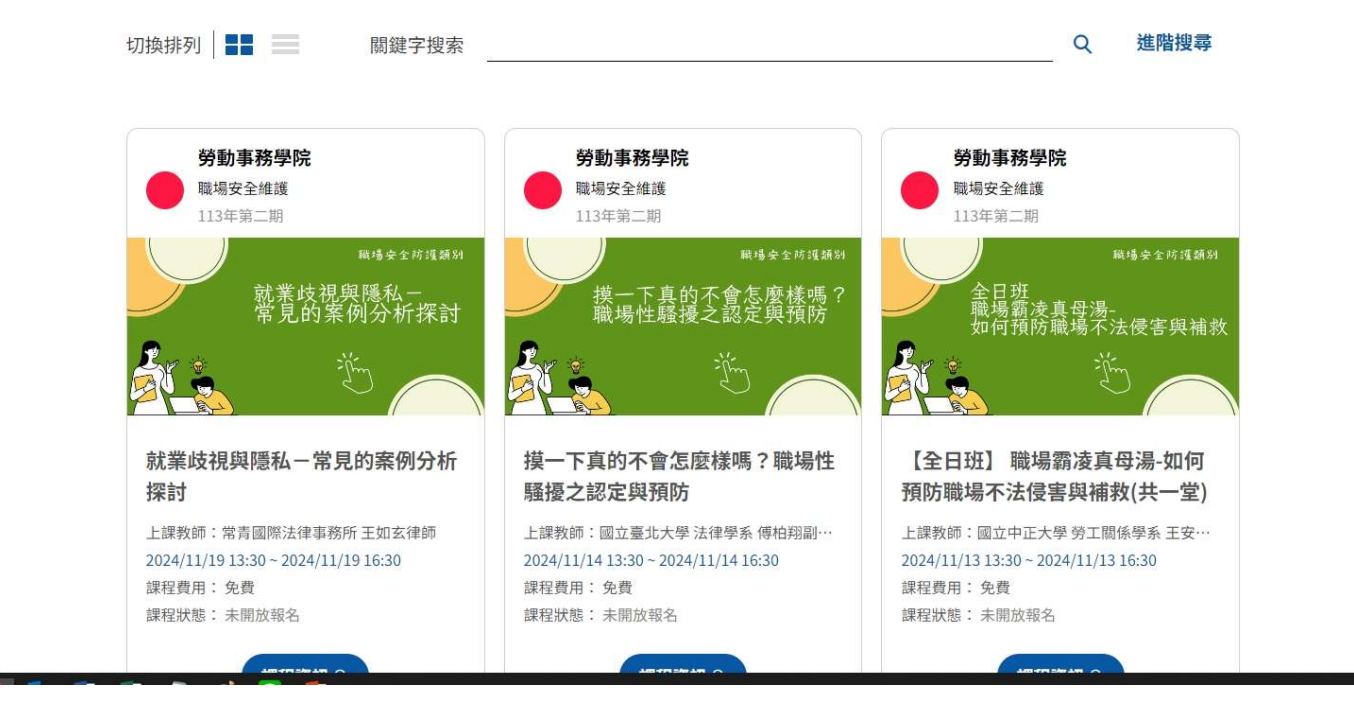

26

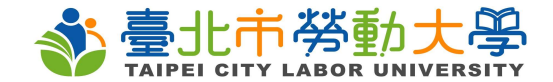

### 三、報名頁面 以勞動事務學院為例

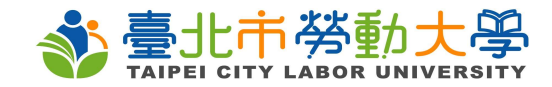

### 第一步:點選「我要報名」 進入報名頁面

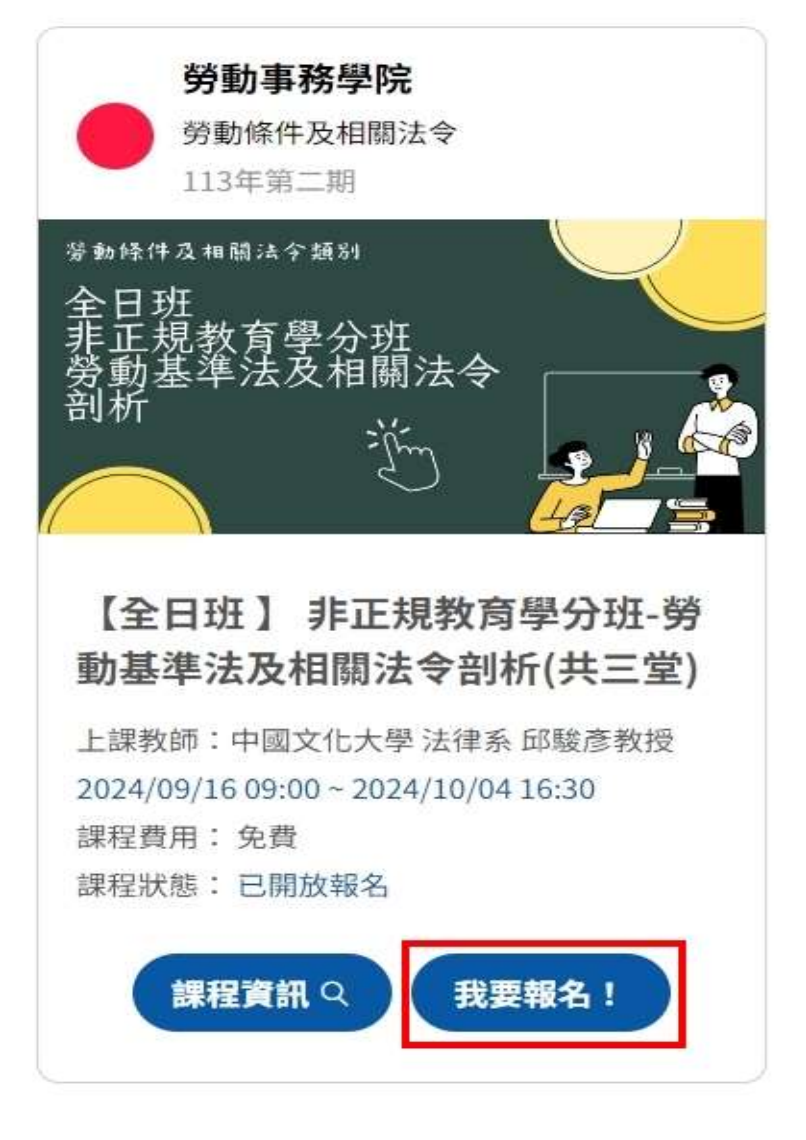

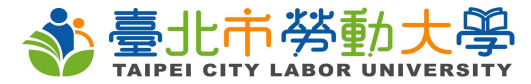

#### 第二步:詳閱查閱規定,若無問題請勾選「我已 了解並同意上述報名規定」,並點擊「下一步」

2024/7/29 下午3:12

勞動契約可規定最少待公司幾年嗎?離職後不能在同行業工作?淺談最低服務年限與競業榮止規定-臺北市勞動大學

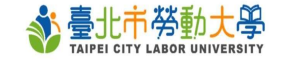

::: 網頁地圖 🥤 LINE 📃 🚛 , 您好

關於勞大 課程查詢 最新消息 常見問題 線上影音 聯絡或前往學院 ————

::: / 首頁 / 課程查詢 / 勞動契約可規定最少待公司幾年嗎?離職後不能在同行業工作?淺談最低服務年限與競業禁止規定

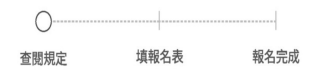

#### 勞動契約可規定最少待公司幾年嗎?離職後不能在同行業工作? 淺談最低服務年限與競業禁止規定

(一)會員應完成線上報名始可參加, <u>約不接受現場旁聽或候補或請人代為上課,以維護會員安全及課程品質。</u>

(二)本局課程結束後不另提供結業證書,如會員需查詢上課時數,請會員於課程結束後至「臺北市勞動大學>登 入>會員主頁>時數紀錄」查詢。

(三)為尊重智慧財產權及著作權,課程如印製紙本講義,僅提供開班當天參加會員使用,不另提供電子檔。

(四)本學院保留課程師資、內容、時段等課務相關彈性調整及變更之權利,如有任何異動,將運行公告或以電子 郵件通知。

#### ── 我已了解並同意上述報名規定

一、會員上課須知:

下一步 →

1/3

https://lc.arpa.bola.gov.tajpei/web/LaborCollege/CourseCheck\_24070110164212217?ciid=24070110164212217

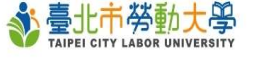

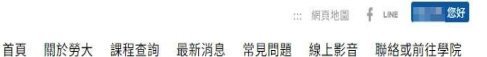

三、課程取消規定:

為配合課前籌備作業(如印製講義及簽到表等),並使資源有效利用及維護會員上課權益,請務必遵守以下規定:

(一)請至臺北市勞動大學「會員主頁,我的課程」中查看想取消的課程,選擇該課程後點擊報名記錄編輯按鈕, 頁面左下角即有一「取消報名」之按鈕,自行取消課程,一旦取消將釋出名額,可供有意願參加會員及時報名。

(二) 恕不接受當日取消(含單堂或多堂課程);如報名多堂課程者·開課後亦不接受中途取消課程。

#### <u>四、停權規定</u>:

(一)參加會員如有代簽或由他人代為參加情事,即取消下期報名資格。

(二)為合理分配課程資源,每期課程會員最多可報名2門課程,超過部分系統將自動阻擋報名。

(三)參加單堂課程者(指1日或半日課程),如未遵守請假規定,即取消下期課程報名資格。

(四)參加多堂課程者(2堂以上),缺席時數超過該課堂總時數2分之1以上,即取消下期課程報名資格。

五、如有任何課程相關問題, 歡迎來電洽詢: 02-27208889/1999轉3344。

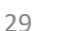

1 我已了解並同意上述報名規定

下一步 →

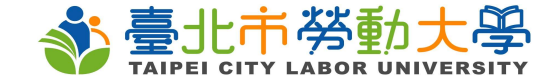

2/3

#### 第三步:填寫報名資料

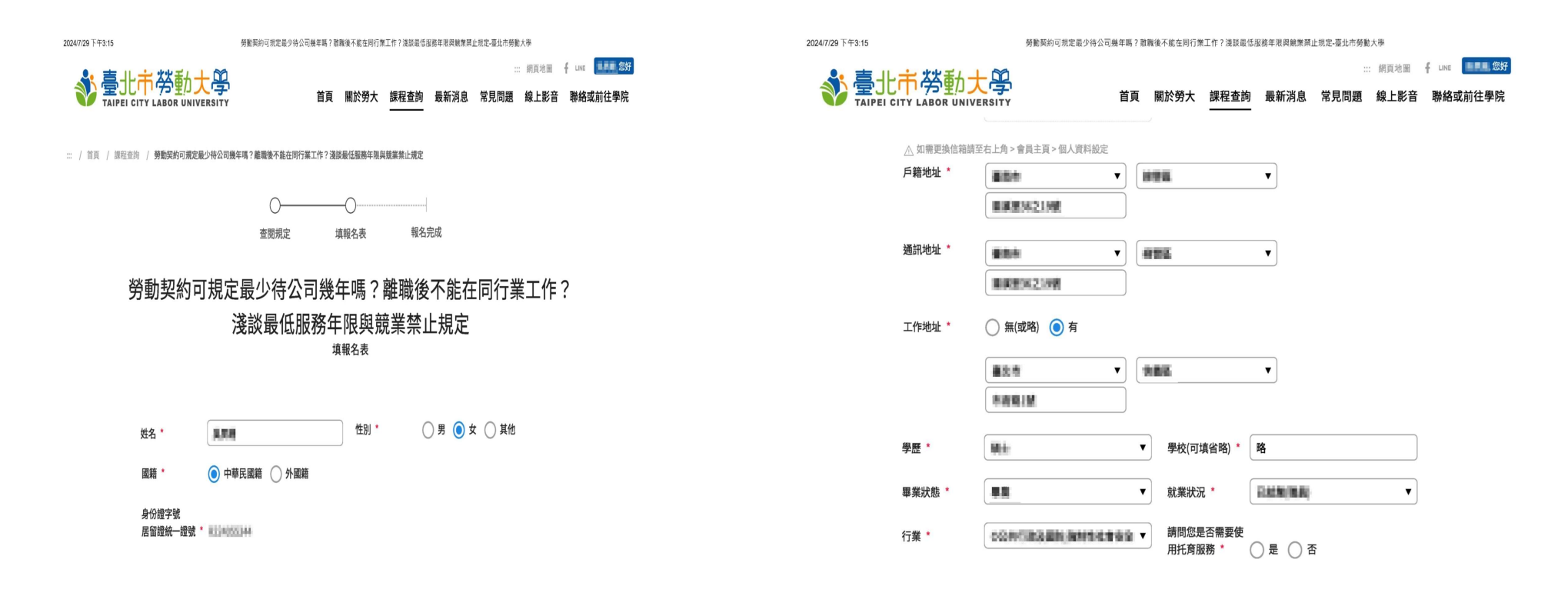

https://c.arpa.bola.gov.taipei/web1LaborCollege/CourseFillin\_24070110164212217?ciid=240701101642122178.ime=07%2F29%2F2024\_15%3A12%3A318token=2e30423e122cfle8%2D1658a193b 1/3 https://c.arpa.bol

https://ic.arpa.bola.gov.taipei/web/LaborCollege/CourseFillin\_24070110164212217?ciid=24070110164212217&time=07%2F29%2F2024 15%3A12%3A31&token=2e3b423e122cffe9fc2/0fe59a193b

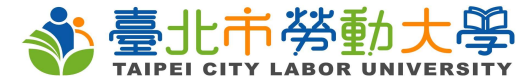

#### 第四步:資料無誤,請填入驗證碼,並點擊 「填寫完成」

| 参臺北市勞動大 | ▲ 首頁 II                               | ■<br>「<br>「<br>「<br>「<br>」<br>「<br>」<br>一<br>一<br>一<br>一<br>一<br>一<br>一<br>一<br>一<br>一<br>一<br>一<br>一 | 洵 最新消息 常<br> | … 網頁地圖<br>,見問題 線上影音 | f LINE 您好<br>聯絡或前往學院 |
|---------|---------------------------------------|----------------------------------------------------------------------------------------------------|--------------|---------------------|----------------------|
| 學歴 *    | · · · · · · · · · · · · · · · · · · · | 學校(可填省略) *                                                                                            |              |                     |                      |
| 畢業狀態 *  | -                                     | 就業狀況 *                                                                                                |              | •                   |                      |
| 行業 *    |                                       | 請問您是否需要使<br>用托育服務*                                                                                    | ○ 是 ○ 否      |                     |                      |

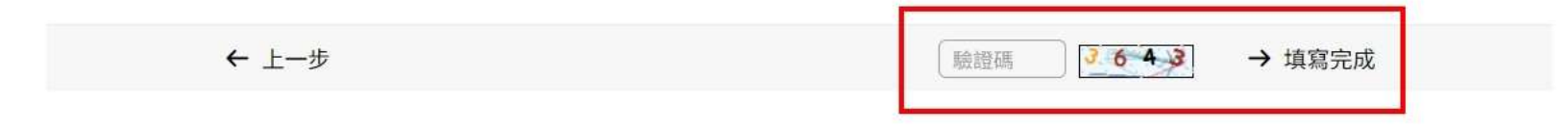

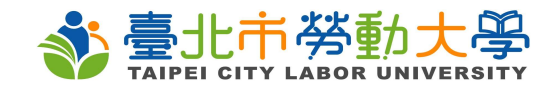

2/4

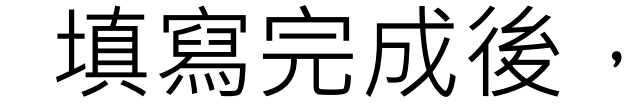

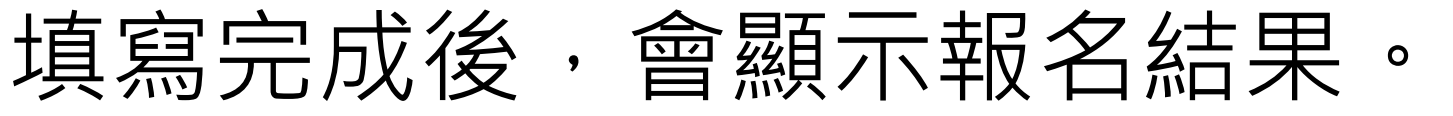

| 2021/2021でかった おいかい ないかい ひょうちょう ひょう ひょう ひょう ひょう ひょう ひょう ひょう ひょう ひょう ひ                              |             | 2024/7/29 下午3:15 勞動契約可規定最少待公司幾年嗎?難職後不能在同行業工作?淺該最低服務年限與競樂業止規定-臺北市勞動大學 |                                              |     |                     |                                     |
|---------------------------------------------------------------------------------------------------|-------------|----------------------------------------------------------------------|----------------------------------------------|-----|---------------------|-------------------------------------|
| 2024/1/29 117-315 9919月2日の東京市学校会員中等「留有報子和出版日本市」「日本市」」<br>第11日 11日 11日 11日 11日 11日 11日 11日 11日 11日 |             |                                                                      | ◆臺北市勞動大學                                     |     | ःः ∰<br>最新消息 常見問題 綨 | □頁地圖 f LINE ■■■■ 题好<br>副上影音 聯絡或前往學院 |
| TAIPEI CITY LABOR UNIVERSITY 百貝 關於勞大 課程查詢 最新消息 常見问题 線.                                            | 上影音 聯絡或則任學院 | 課程名稱                                                                 | 不能在同行業工作?淺談最低服務年限與競<br>業禁止規定                 | 機關: | 臺北市政府勞動局<br>吳 先生/小姐 |                                     |
|                                                                                                   |             | 主辦單位                                                                 | 臺北市政府勞動局                                     | 電話: | 02-27208889-3344    |                                     |
|                                                                                                   |             | 課程類別                                                                 | 勞動條件及相關法令                                    |     |                     |                                     |
| 勞動契約可規定最少待公司幾年嗎?離職後不能在同行業工作?<br>淺談最低服務年限與競業禁止規定<br><sup>您已報名完成</sup>                              |             | 課程期間                                                                 | 2024-09-02 13:30 ~ 2024-09-02 16:30          |     |                     |                                     |
|                                                                                                   |             | 上課地點                                                                 | 臺北市政府第二行政中心6樓勞工教室大教<br>室<br>臺北市萬華區艋舺大道101號6樓 |     |                     |                                     |
|                                                                                                   |             | 報名狀態                                                                 | 報名成功                                         |     |                     |                                     |
|                                                                                                   |             | 錄取狀態                                                                 | 未審核                                          |     |                     |                                     |

報到方式 ④ 查閱規定 https://lc.arpa.bola.gov.taipei/web/LaborCollege/CourseComplete\_24070110164212217?ciid=24070110164212217&signUpId=24072915154163862&courseId=24070110164212217&signUpId=24072915154163862&courseId=24070110164212217&signUpId=24072915154163862&courseId=24070110164212217&signUpId=24072915154163862&courseId=24070110164212217&signUpId=24072915154163862&courseId=24070110164212217&signUpId=24072915154163862&courseId=24070110164212217&signUpId=24072915154163862&courseId=24070110164212217&signUpId=24072915154163862&signUpId=24072915154163862&signUpId=24072915154163862&signUpId=24072915154163862&signUpId=24072915154163862&signUpId=24072915154163862&signUpId=24072915154163862&signUpId=24072915154163862&signUpId=2407

https://ic.arpa.bola.gov.taipei/webil.aborCollege/CourseComplete\_24070110164212217?ciid=24070110164212217&signUpId=24072915154163862&courseId=24070110164212217&sisRecord=False

④ 査閲規定

1/4

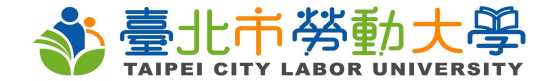

# 感謝觀看